## Skrá eða breyta umsjónaraðila, bókunarstreng og eða staðsetningu

Það kemur reglulega fyrir að það þarf að breyta staðsetningum eða umsjónaraðila. Það er sjaldgæfara að það þurfi að breyta bókunarstreng og skal farið mjög varlega í það þar sem bókunarstrengurinn vísar í sama streng í **AP/GL**. Þegar ákveðið eignanúmer hefur verið valið er smellt á "**Úthlutunar**" hnappinn.

|                                               | ssets      |                                     |            |                    |         |        |               |          |    |          |
|-----------------------------------------------|------------|-------------------------------------|------------|--------------------|---------|--------|---------------|----------|----|----------|
|                                               | Eignir     |                                     |            |                    |         |        |               |          |    |          |
|                                               | Eignanúmer | Lýsing                              | Sérmerking | Raðnúmer           | Flokkur | Afdrif | Tegund eignar | Einingar | [] |          |
|                                               | 342760     | Skjár, UltraSharp Wide LCD 22"      | 9103316010 | 386M-A01           | 18110-0 | 01     | Eignfært -    | 1        |    | <b>A</b> |
|                                               | 342759     | Skjár, UltraSharp Wide LCD 22"      | 0910331301 | 381M-A01           | 18110-0 | 01     | Eignfært 🔻    | 1        |    |          |
|                                               | 342758     | Skjár, UltraSharp Wide LCD 22"      | 09103307B0 | 389M-A01           | 18110-0 | 01     | Eignfært 👻    | 1        |    |          |
|                                               | 342757     | Skjár, UltraSharp Wide LCD 22"      | 0910330400 | 458M-A01           | 18110-0 | 01     | Eignfært 🔹    | 1        |    |          |
|                                               | 342756     | Skjár, UltraSharp Wide LCD 22"      | 0910330300 | 384M-A01           | 18110-0 | 01     | Eignfært 🔹    | 1        |    |          |
|                                               | 342755     | Fartölva Latitude D630 v/eignakerfi | 0910340300 | 44YTY3J            | 18110-0 | 01     | Eignfært 🔻    | 1        | -  |          |
|                                               | 342754     | Prentari Lexmark E120               | 0910310600 | 994Z7NP            | 18116-0 | 01     | Eignfært 🔻    | 1        |    |          |
|                                               | 342753     | Skannahugbúnaður v/Eignaskrá        | 0910340300 |                    | 18114-0 | 01     | Eignfært 🔻    | 1        |    |          |
|                                               | 342752     | Skanni Fujitsu fi6130               | 09103301B0 | 090667             | 18114-0 | 01     | Eignfært 🔹    | 1        |    |          |
|                                               | 342751     | Prentari Lexmark T644               | 0910321901 | 0920G0561117       | 18116-0 | 01     | Eignfært -    | 1        |    |          |
|                                               | 342750     | Skanni Fujitsu fi5120c              | 0910320700 | 85XF75J            | 18114-0 | 01     | Eignfært 🔹    | 1        |    |          |
|                                               | 342749     | Prentari Dell 2350d                 | 0910341401 |                    | 18116-0 | 01     | Eignfært 👻    | 1        |    |          |
|                                               | 342748     | Fartölva + dock - Símstöð           | 0910311201 | JPGHWL1            | 18110-0 | 01     | Eignfært 👻    | 1        |    |          |
|                                               | 342747     | Fartölva + dock - Símstöð           | 0910311201 | JP5JWL1            | 18110-0 | 01     | Eignfært -    | 1        |    |          |
|                                               | 342746     | Skjár, Ultrasharp Wide 23"          | 0910321000 | 12S-0A4L           | 18110-0 | 01     | Eignfært 👻    | 1        |    | -        |
|                                               | 342745     | Faxtæki Konica Minolta              | 0910320000 | 00000350           | 18114-0 | 01     | Eignfært -    | 1        |    |          |
|                                               | [4]        |                                     |            |                    |         |        |               |          |    | <b>F</b> |
| Viðbætur Hraðskráning Upprunalínur Fyrningarb |            |                                     |            |                    |         |        | ekur          |          |    |          |
|                                               | -          | Úthlutanir Úreldi                   | ngar       | Fjárhagsfyrirspurn |         |        |               | Opna     |    |          |
|                                               |            |                                     |            |                    |         |        |               |          |    |          |

Glugginn "Úthlutanir" opnast þá skal fara í hvíta reitinn fremst í línunni og setja mínus (-) einingafjölda og fara niður í næstu línu. Þá birtast reitirnir gulir sem verður að fylla út. Þarna fremst er best að setja einingafjölda sem 1 og þá er hægt að fara í reitinn nafn sem er hvítur (valkvæmur). Hér er hægt að skrá nafn ábyrgðarmanns eignarinnar.

| 0.0755             |                               |                                 |                                                                                                    | 1                                                                                                    |  |  |
|--------------------|-------------------------------|---------------------------------|----------------------------------------------------------------------------------------------------|----------------------------------------------------------------------------------------------------|--|--|
| 342755             |                               | Tilvísunarnúmer                 |                                                                                                    |                                                                                                    |  |  |
| 2184               |                               | Dagsetning flutnings            | 01.12.2017                                                                                                    |                                                                                                    |  |  |
| Athugasemdir       |                               |                                 |                                                                                                    |                                                                                                    |  |  |
|                    |                               | Mælieining                      |                                                                                                    |                                                                                                    |  |  |
| Samtals einingar 1 |                               | Einingar til úthlutunar         | 1 [                                                                                                    | 1                                                                                                    |  |  |
|                    |                               |                                 |                                                                                                    |                                                                                                    |  |  |
| smaour             | Númer                         | Bókhaldslykill                  | Staðsetning                                                                                                    |                                                                                                    |  |  |
|                    |                               | 0910310101-09103-58110-0-0-0-0- | 09103 FJSV3-4T                                                                                                    | A                                                                                                    |  |  |
|                    | $\triangleright$              |                                 |                                                                                                    |                                                                                                    |  |  |
|                    |                               |                                 |                                                                                                    |                                                                                                    |  |  |
|                    |                               |                                 |                                                                                                    |                                                                                                    |  |  |
|                    |                               |                                 |                                                                                                    |                                                                                                    |  |  |
|                    |                               |                                 |                                                                                                    |                                                                                                    |  |  |
|                    |                               |                                 |                                                                                                    |                                                                                                    |  |  |
|                    |                               |                                 | L                                                                                                    |                                                                                                    |  |  |
|                    |                               |                                 |                                                                                                    |                                                                                                    |  |  |
|                    |                               |                                 |                                                                                                    |                                                                                                    |  |  |
|                    |                               |                                 |                                                                                                    | 0                                                                                                    |  |  |
|                    |                               |                                 |                                                                                                    |                                                                                                    |  |  |
|                    |                               |                                 | Lokið                                                                                                    | Hætta við                                                                                                    |  |  |
|                    |                               |                                 |                                                                                                    |                                                                                                    |  |  |
|                    | 342755<br>2184<br>1<br>smaður | 342755 2184  1  smaður Númer    | 342755       Tilvísunarnúmer         2184       Dagsetning flutnings         Mælieining       Mælieining         1       Einingar til úthlutunar         smaður       Númer         Bókhaldslykill       0910310101-09103-58110-0-0-0-0-0-0-0-0-0-0-0-0-0-0-0-0-0-0 | 342755       Tilvísunarnúmer         2184       Dagsetning flutnings         01.12.2017         Mælieining         1       Einingar til úthlutunar         1       Einingar til úthlutunar         smaður       Númer         Bókhaldslykill       Staðsetning         0910310101-09103-58110-0-0-0-0-       09103[FJSV3-4T         1       1         1       1         1       1         1       1         1       1         1       1         1       1         1       1         1       1         1       1         1       1         1       1         1       1         1       1         1       1         1       1         1       1         1       1         1       1         1       1         1       1         1       1         1       1         1       1         1       1         1       1         1       < |  |  |

Það er hægt að byrja að skrá nafn aðila og hoppa á milli reita en þá opnast þessi leitunargluggi. Glugginn er beintengdur við starfsmannaskrá ríkisins. Það er því eingöngu hægt að velja starfsmenn ríkisins sem ábyrgðarmenn. Síðan er smellt á "**OK**" hnappinn.

| Nöfn starfsmanna                |                  |
|---------------------------------|------------------|
|                                 |                  |
| Find Jóhann Þór%                |                  |
|                                 |                  |
| Nafn                            | Starfsmannanúmer |
| Jóhann Þór Arnarsson,           | 44685            |
| Jóhann Þór Halldórsson,         | 99303            |
| Jóhann Þór Halldórsson,         | 37290            |
| Jóhann Þór Hvanndal Svavarsson, | 69198            |
| Jóhann Þór Magnússon,           | 28416            |
| Jóhann Þór Sigurðsson,          | 37952            |
| Jóhann Þór Sigurvinsson,        | 15762            |
| Jóhann Þór Sveinsson,           | 108441           |
| Jóhann Þórhallsson,             | 94796            |
| Jóhann Þórsson,                 | 77281            |
| Jóhann Þórsson,                 | 73860            |
| Jóhann Þórsson,                 | 41907            |
|                                 |                  |
| L                               |                  |
| Eind                            |                  |

Þetta er gert á sambærilegan hátt ef verið er að breyta um ábyrgðarmann eða aftengja hann. Þarna er einnig hægt að breyta staðsetningu með þriggja punkta hnappnum aftast í staðsetninga reitnum. Þetta er einnig hægt að gera við **"Bókhaldslykill**" (bókunarstrengur) en það verður að fara mjög varlega með það því bókunarstrengurinn á alltaf að stemma við færslu í **GL**.

| 🗢 Úthlutanir      |                    |               |                               |                                 |                                   |                |          |  |
|-------------------|--------------------|---------------|-------------------------------|---------------------------------|-----------------------------------|----------------|----------|--|
|                   |                    |               |                               |                                 |                                   |                |          |  |
| Eignanúmer 342755 |                    |               | 342755                        | Tilvísunarnúmer                 |                                   |                |          |  |
| Fyrningarbók 2184 |                    |               | 2184                          | Dagsetning flutnings 01.12.2017 |                                   |                |          |  |
|                   | Athugasemdir       |               |                               |                                 |                                   |                |          |  |
|                   |                    |               |                               | Mælieining                      |                                   |                |          |  |
|                   | Samtals einingar 1 |               | Einingar til úthlutunar 0 [ ] |                                 |                                   |                |          |  |
| Fiana             |                    |               |                               |                                 |                                   |                |          |  |
| breyting          | Ein. N             | Starfs<br>afn | maður                         | Númer                           | Bókhaldslykill                    | Staðsetning    |          |  |
| -1                | 1                  |               |                               |                                 | 0910310101-09103-58110-0-0-0-0-0- | 09103 FJSV3-4T | A I      |  |
| 1                 | 1 🕡                | ihann         | Þór Arnarsson,                | 44685                           | 0910310101-09103-58110-0-0-0-0-0- | 09103 FJSV3-4T |          |  |
|                   |                    |               |                               |                                 |                                   |                |          |  |
|                   |                    |               |                               |                                 |                                   |                |          |  |
|                   |                    |               |                               |                                 |                                   |                |          |  |
|                   |                    |               |                               |                                 |                                   |                |          |  |
|                   |                    |               |                               |                                 |                                   |                |          |  |
|                   |                    |               |                               |                                 |                                   |                |          |  |
|                   |                    |               |                               |                                 |                                   |                |          |  |
|                   |                    |               |                               |                                 |                                   |                |          |  |
|                   |                    |               |                               |                                 |                                   |                |          |  |
|                   |                    |               |                               |                                 |                                   |                |          |  |
|                   |                    |               |                               |                                 | (                                 | Lakið Hæ       | etta við |  |
|                   |                    |               |                               |                                 |                                   |                |          |  |